To add a new bank account, please follow the steps below:

- 1. Log in to PaymentWorks at <a href="https://www.paymentworks.com/accounts/login/">https://www.paymentworks.com/accounts/login/</a>
- 2. Click Company Profile in the top right corner
- 3. Click Bank Accounts on the left menu bar
- 4. Once on the Bank Accounts page, click Add Account
- 5. Follow the prompts on each page to Add Account Information
- 6. Upload a Bank Validation File on page 3 (must be in a PDF, JPEG, or PNG format)

| n Home O Connect .    | L Invoices 🖆 News Updates 🛥 Messages 🖄 Remittances                                                          |
|-----------------------|----------------------------------------------------------------------------------------------------|
| Marketing Information | Add Account Information (3 of                                                                               |
| Business Details      | Bank Account Validation:                                                                                    |
| Tax Forms             | One of the following: Select a B PDF or image file:                                                         |
| Remittance Addresses  | <ul> <li>Click Browse to upload a Bank Validation File</li> <li>Copy of a bank account statement</li> </ul> |
| Bank Accounts         | Accept Authorization for bank deposit                                                                       |
|                       | Cancel Previous Next                                                                                        |

<u>Note</u>: Non-US vendors or individuals may need to enter 9 zeros (00000000) in the Routing Number field to fulfill field requirement

7. Select the correct **Remittance Address** to link to the bank account. Note: The new bank account will not be properly submitted until it is associated with the <u>Remittance Address</u> being used by your customer

- 8. Click Confirm
- 9. Review & click Save